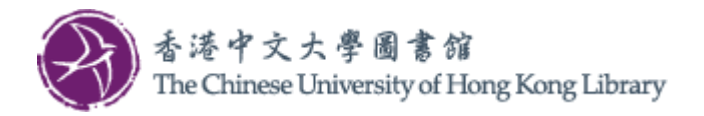

# Installation Guide for Wi-Fi Printing Service (Windows)

Follow the steps to install the printer driver on your computer and configure default printer settings. Un-installation steps are also included at the end.

### Install printer driver

1. Download the printer driver from Library webpage and save it on your computer. Double click to start the installation.

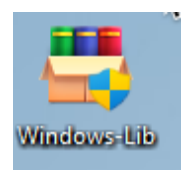

2. A popup may appear to alert user about the installation, click "Yes".

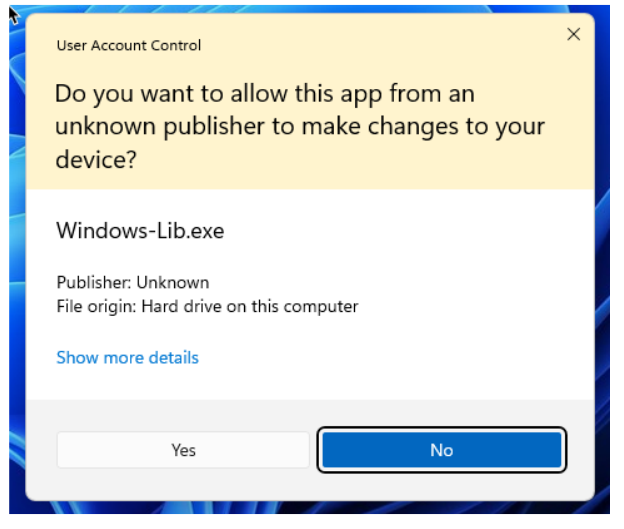

3. When the installation screen pops up, click "Next" to start.

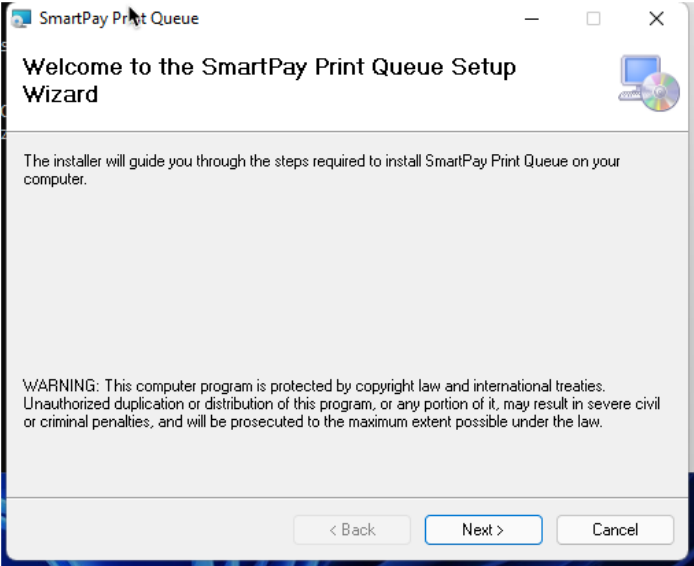

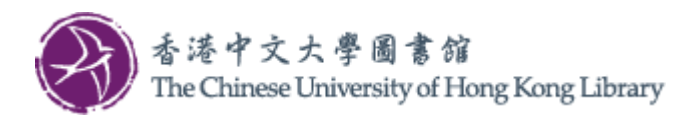

4. Additional information will be provided, and a path is displayed. It is recommended not to alter the value, and click "Next"

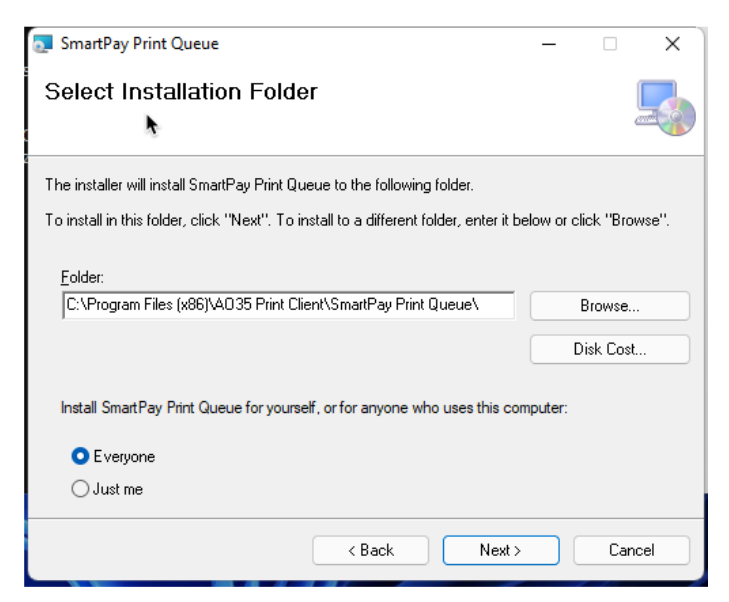

5. To confirm the installation, click "Next".

| 🛜 SmartPay Print Queue                                                   | - |     | ×   | 😨 SmartPay Print Queue – 🗆 🗙                  |
|--------------------------------------------------------------------------|---|-----|-----|-----------------------------------------------|
| Confirm Installation                                                     |   |     |     | Installing SmartPay Print Queue               |
| The installer is ready to install SmartPay Print Queue on your computer. |   |     |     | s<br>SmartPay Print Queue is being installed. |
| Click "Next" to start the installation.                                  |   |     |     | Please wait                                   |
| < Back Next >                                                            |   | Can | cel | < Back Next> Cancel                           |

6. When the installation is complete, a new printer "**CUHK\_LIB**" is added.

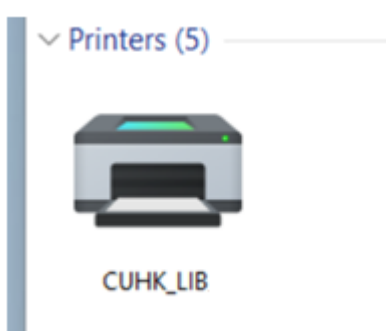

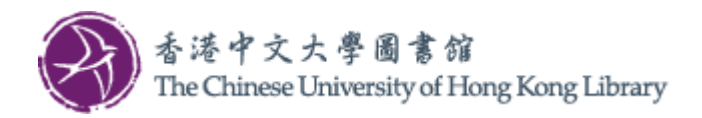

# Configure default printer settings

7. Search and select "Printers & scanners" from the Windows search box

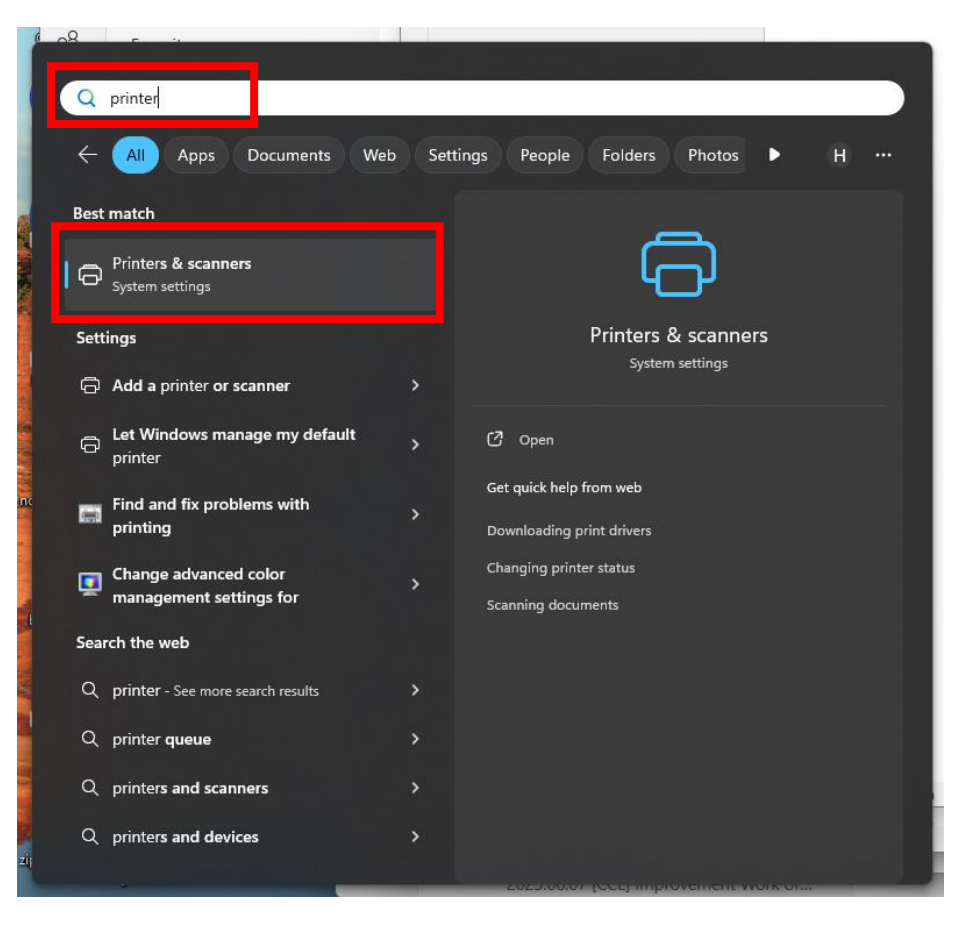

#### 8. On next screen, select the printer "CUHK\_LIB"

| $\leftarrow$ Settings |                                           | - U X      |
|-----------------------|-------------------------------------------|------------|
| •                     | Bluetooth & devices > Printers & scanners |            |
| Find a setting        | Q Add a printer or scanner                | Add device |
| System                | a cuhk_lib                                | >          |
| 8 Bluetooth & devices |                                           |            |
| ♥ Network & internet  | a Fax                                     | >          |
| 🥖 Personalization     |                                           |            |
| Apps                  | Microsoft Print to PDF                    | >          |
| Accounts              | Microsoft XPS Document Writer             | >          |
| 🕥 Time & language     |                                           |            |

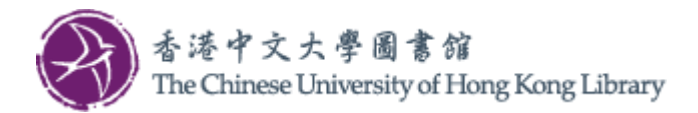

9. Click "Printer preferences"

| Bluetooth & devices > Printers & scanners > CUHK_LIB                                    |        |
|-----------------------------------------------------------------------------------------|--------|
| CUHK_LIB<br>Printer status: Idle<br>Printer settings                                    | Remove |
| Open print queue                                                                        | C      |
| Print test page                                                                         | Ø      |
| Run the troubleshooter                                                                  | Ø      |
| Printer properties                                                                      | ß      |
| Printing preferences<br>Orientation, page order, pages per sheet, borders, paper source | Ø      |
| Hardware properties                                                                     | Ø      |
| More devices and printers settings                                                      | Ø      |

10. Click "Preferences..." and configure the settings such as the Output Color to suit your need. Click "OK" to save the settings.

| Find a sett                                                                           | ting Q                                                                           | CU<br>Prin                        | HK_LIB<br>ter status: Idle                                           | Set as default                                                                                                    | Remove                                  |
|---------------------------------------------------------------------------------------|----------------------------------------------------------------------------------|-----------------------------------|----------------------------------------------------------------------|----------------------------------------------------------------------------------------------------|-----------------------------------------|
| Syste                                                                                 | em                                                                               |                                   | GUHK_LIB Printing Preferences                                        |                                                                                                    | ×                                       |
| Bluet                                                                                 | tooth & devices                                                                  | Printer settings                  | Basic Tray / Output Image Options Watermark / Fo                     | oms Advanced Fax                                                                                                    |                                         |
| 💎 Netw                                                                                | vork & internet<br>onalization                                                   | Open print queue                  |                                                                      | Output Color Black and White                                                                                                    | Copies (?)<br>1 •                       |
| 🖶 CUHK_LIB P                                                                          | Properties                                                                       | ×                                 |                                                                      | Paper Size<br>A4 (210 x 297mm)                                                                                                    | Image Orientation Portrait C Landscape  |
| Security<br>General                                                                   | y Device Settings<br>Sharing Ports Advanced                                      | Configuration<br>Color Management |                                                                      | Output Paper Size Same as Paper Size                                                                                                    |                                         |
| -                                                                                     | CUHK_LIB                                                                         |                                   | Saved Settings                                                       | Reduce/Enlarge Scale(Q) 100 %                                                                                                    | Paper Settings Wizard                   |
| Location:<br>Comment:                                                                 |                                                                                  |                                   | I Stople / 2 Z Staples / 2 Pint on<br>Pages Up / Pages Up / Postcard | Pages Per Sheet (N-Up)           I Page Up            2-Sided Pint            IP poin Long Edge                                                                                                    |                                         |
| Model:<br>Features<br>Color: Yes<br>Double-sic<br>Staple: No<br>Speed: Unl<br>Maximum | FF Apeos C7070 PCL 6 Paper available: ded: Yes Letter known resolution: 1200 dpi | A                                 | Uredu017                                                             | Booket Common of the staple The staple The staple                                                                                                    | Booklet / Poster / Mixed Size Oliginals |
|                                                                                       | Preferences                                                                      | Print Test Page                   | Register to Saved Settings                                           | Job Type           Image: Second state         Image: Second state         Image: Second st | Default Al                              |
|                                                                                       | ОК                                                                               | Cancel Apply                      |                                                                      |                                                                                                    | OK Cancel Apply                         |

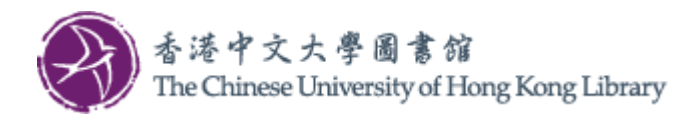

## **Un-installation**

1. Search and select "Add or remove programs" from the Windows search box

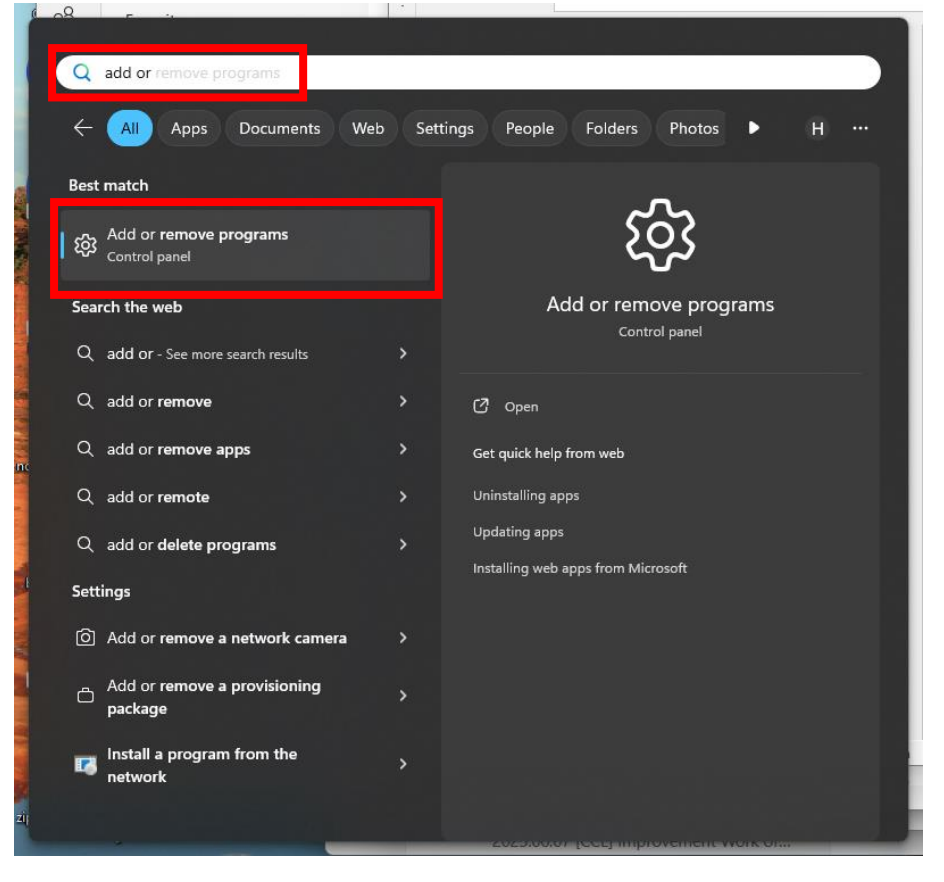

2. On next screen, search for "SmartPay Print Queue". Click "..." -> "Uninstall". Administrative privilege is required.

| Settings              |                                                                 | - • ×               |
|-----------------------|-----------------------------------------------------------------|---------------------|
| •                     | Apps > Installed apps                                           |                     |
| Find a setting        | Q SmartPay Print Queue<br>1.0.18   AO35 Print Client   5/6/2025 | 2.70 MB ···         |
| System                |                                                                 | Modify<br>Uninstall |
| 8 Bluetooth & devices |                                                                 |                     |
| 💎 Network & internet  |                                                                 | 16.0 KB •••         |
| Personalization       |                                                                 | 16.0 KB             |
| Apps                  |                                                                 | 10.0 KB             |

At the end, program files and printer "CUHK\_LIB" will be removed.